## EFFACER LES MOTS DE PASSE ENREGISTRÉS

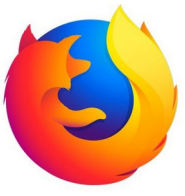

## Tutoriel pour le navigateur Firefox !

Il arrive que votre navigateur internet enregistre la plupart de vos données lorsque vous naviguez sur le web. Or, parmi ces données enregistrées, il pourrait y avoir les mots de passe de vos comptes email, sites marchands, réseaux sociaux...

À travers ce tuto nous allons voir comment faire pour effacer ces informations du navigateur avec pour exemple le navigateur suivant : Mozilla Firefox

## D'abord, accéder aux paramètres

Pour commencer, lancez votre navigateur et une fois la fenêtre d'accueil ouverte regardez en haut à droite de l'écran. Vous devriez apercevoir l'icône suivante :

| <u>Fichier Édition</u> <u>Affichage</u> | Historique | <u>M</u> arque-pages <u>O</u> utils Aid <u>e</u> |     |              |     |   |     |       | × |
|-----------------------------------------|------------|--------------------------------------------------|-----|--------------|-----|---|-----|-------|---|
| Google                                  | ×          | +                                                |     |              |     |   |     |       |   |
| $( \leftrightarrow ) \times $           | Ū          | https://www.google.fr                            | 🗵 🕁 | Q Rechercher | ⊻ ⊑ | ۲ | ABP | <br>» | ≡ |
|                                         |            |                                                  |     |              |     |   |     |       |   |

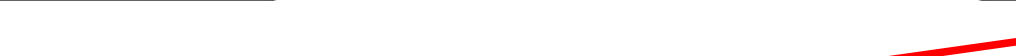

Sur Firefox, l'icône est représentée par 3 traits horizontaux

Une fois repérée, faites un clic gauche sur l'icône, le menu suivant va apparaître :

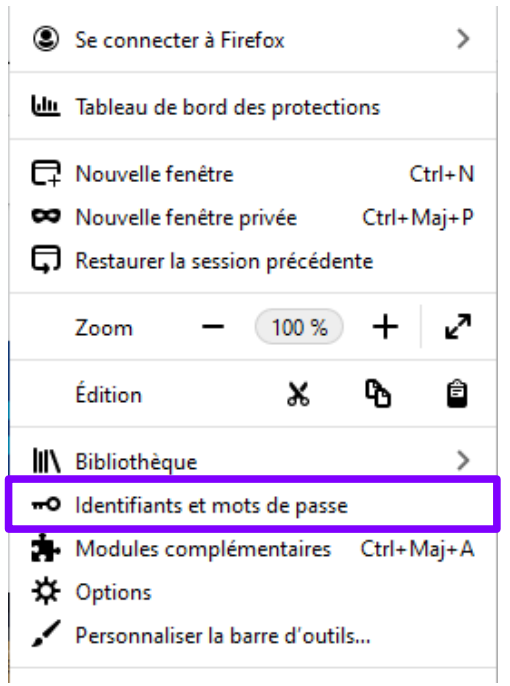

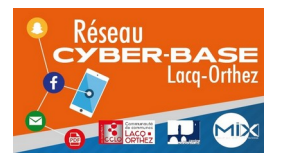

La Cyber – Mi[X] – Avenue Charles Moureu – 64150 MOURENX – Tel : 05.59.80.58.84 <u>Courriel : cyberbases@cc-lacqorthez.fr / Blog : www.cc-lacqorthez.fr/CYBERBASE</u>

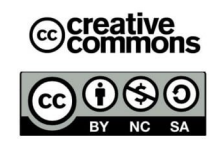

Cliquez sur « Identifiants et mots de passe ».

## Maintenant, effacer les données enregistrées

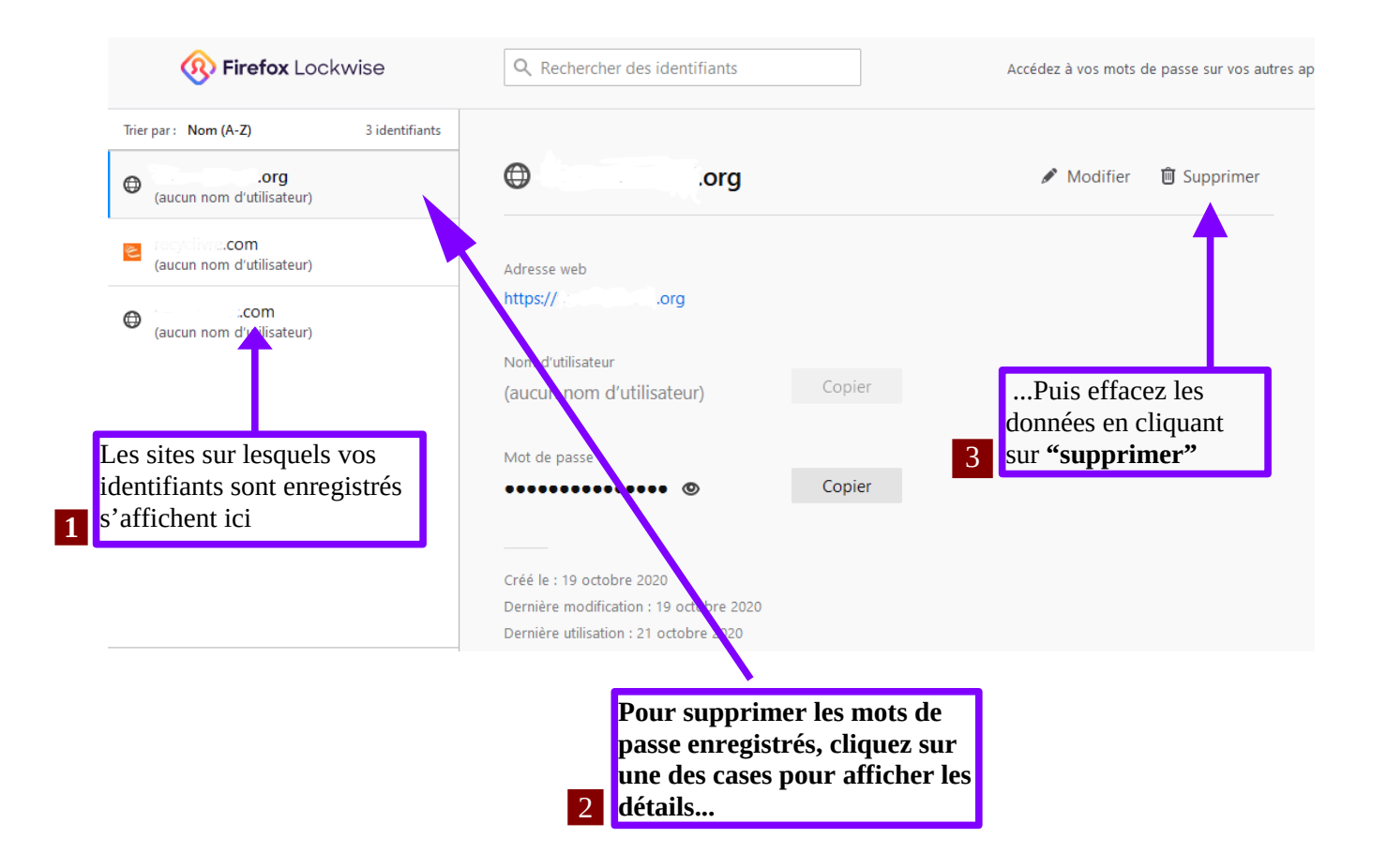

Après avoir cliqué sur « Identifiants et mots de passe », vous arriverez sur la page ci-dessous :

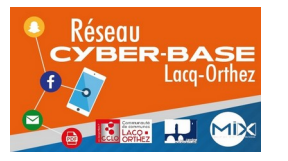

La Cyber – Mi[X] – Avenue Charles Moureu – 64150 MOURENX – Tel : 05.59.80.58.84 <u>Courriel : cyberbases@cc-lacqorthez.fr / Blog : www.cc-lacqorthez.fr/CYBERBASE</u>

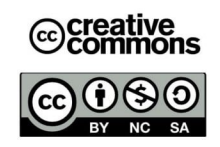